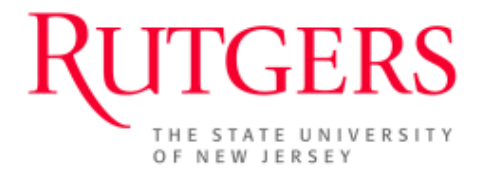

# eIRB User Manual for

## **Research Staff**

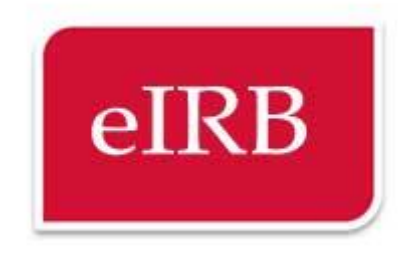

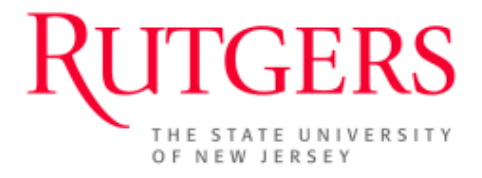

## **Table of Contents**

| eIRB Access                                                                                                    | 3  |
|----------------------------------------------------------------------------------------------------|----|
| Log-in to eIRB                                                                                                    | 4  |
| Overview of the eIRB Submission and Review Process                                                                    | 7  |
| Create a New Application and Specify Personnel                                                                        | 8  |
| Navigation                                                                                                    | 9  |
| Submit the Application                                                                                                | 2  |
| Application Validation and Submission1                                                                                | 3  |
| The Study Workspace1                                                                                                  | 5  |
| Responding to Requested Changes1                                                                                      | 8  |
| Submit a Reportable Event for the Study 2                                                                             | 2  |
| Submit a Modification to the Study 2                                                                                  | 3  |
| When the Modification is complete, the PI must submit the modification to the IRB by using the Submit to IRB Activity | .5 |
| Submit a Continuing Review for the Study 2                                                                            | 6  |
| Frequently Asked Questions <b>Error! Bookmark not defined</b>                                                         | ł. |
| Roles and Abbreviations:                                                                                              | 7  |
| Contact Us 2                                                                                                    | 8  |

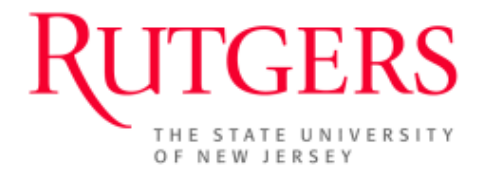

#### **eIRB** Access

The website is available via any Internet connection anytime with a supported browser.

http://eirb.rutgers.edu

#### Getting Help

If you have problems, need help, or have questions about the eIRB please contact your <u>local IRB</u> <u>office</u>.

#### Using the new eIRB website, you can:

- Create and edit an electronic application for IRB studies
- Add other investigators and study personnel to assist in editing the study application.
- Prepare the study application via "SmartForms" that present only those sections that are applicable and relevant to your study.
- Attach scanned or electronic documents to the study.
- Print out the application in a printer-friendly version.
- Validate the application before submission to catch common mistakes and reduce the number of changes required after submission.
- Submit a single application electronically to the IRB.
- Track the progress of the application as it is automatically routed for review and signoff to the appropriate organizations (department heads) before being received by the IRB.
- Receive email notifications anytime a reviewer sends the application back for requested changes.

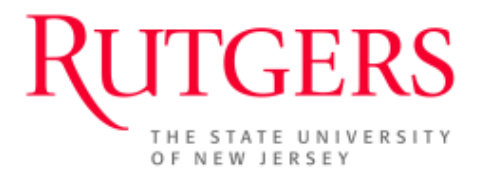

- Receive the approval letter via email once the study is approved. A copy of the approval letter and approved consent forms will be posted online with the study and available for download at anytime.
- View a time stamped log of all changes made to the application and any correspondence sent between the study team and the IRB.

## Log-in to eIRB

You can log into the eIRB website using your *Rutgers NetID* username and password.

| Login                                                                                                    |
|----------------------------------------------------------------------------------------------------|
| Login as                                                                                                    |
| User Name:                                                                                                    |
| Password:                                                                                                    |
| Login                                                                                                    |
| After signing into this site, you are<br>bound by the terms and conditions<br>set forth when you received your<br>account. |

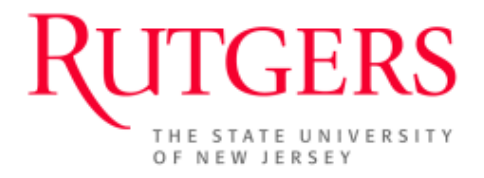

#### Personal Folder

Your eIRB experience is personalized, allowing you access to all of the studies you are listed on. When you log into eIRB, you are taken to your personal folder, which displays links to items applicable to you.

|     | 🏉 Page for Training Principal Inve                                                                                                    | estigator - Windows Inter                                                                                                    |                                                                                                    |                        |                                                                                                    |               |                                                 |                    |                                              | _ 2 🛛         |
|-----|----------------------------------------------------------------------------------------------------|----------------------------------------------------------------------------------------------------|----------------------------------------------------------------------------------------------------|------------------------|----------------------------------------------------------------------------------------------------|---------------|-------------------------------------------------|--------------------|----------------------------------------------|---------------|
| - 1 | G v //eirbsandbox.ru                                                                                                    | utgers.edu/eIRB/Rooms/Displayi                                                                                                    | ages/LayoutInitial?Cor                                                                                        | tainer=com.webridge.er | tity.Entity[OID[5F651628336C1446B313                                                                                      | DSFCFC19      | 3522]]                                          | ▲ ♣ ♣ ★            | 2 Live Search                                | P -           |
|     | File Edit View Favorites Tools                                                                                                    | Help                                                                                                    | : 🍖 Convert 👻 🗾                                                                                               | Select                 |                                                                                                    |               |                                                 |                    |                                              |               |
|     | - Favorites                                                                                                    | 🔹 🖉 Web Slice Gallery 👻                                                                                                    |                                                                                                    |                        |                                                                                                    |               |                                                 |                    |                                              |               |
|     |                                                                                                    | • E web since Gallery •                                                                                                    |                                                                                                    |                        |                                                                                                    |               |                                                 | <b>N</b> - 1       | 5                                            | Tasla 🗿 👋     |
|     | Page for Training Principal Investigator                                                                                                    |                                                                                                    |                                                                                                    |                        |                                                                                                    |               |                                                 |                    | 🖸 🖂 📺 • Page • Salety                        | • 1005 • 🕢 •  |
|     | Ruttger<br>the state univers<br>of new Jersey                                                                                                    | S eIRB<br>Sandbo                                                                                                    | x                                                                                                    |                        |                                                                                                    |               |                                                 | Т                  | 3 4<br>raining Principal Investigator   My H | iome   Logoff |
| 1   | EIRB SANDBOX HOME IRB STU                                                                                                    | DIES USER PROFILES                                                                                                    |                                                                                                    |                        |                                                                                                    |               |                                                 |                    |                                              |               |
|     | Page for Training Principal Investiga                                                                                                    | or                                                                                                    |                                                                                                    |                        |                                                                                                    |               |                                                 |                    |                                              |               |
| L   | Current Role<br>RESEARCH STAFF<br>My Roles<br>When you are using eIRB, you must<br>teil the system which ROLE you<br>want to work in.<br>Research Staff | Welcome to you       Please note:       • Items appearing i       • You can monitor to       • Initiate a new stur       In · Jotate       6     7       IDDOX     IPB Studies | n your Inbox require<br>he progress of yours<br>ty application by click<br>tact infor<br>8<br>All Submissions | age, the starti        | ng point for all interact<br>ion.<br>e other tabs. Items on these tabs do<br>w Study' activity.<br>on the My Profile tab. | <b>ions w</b> | <b>rith this site.</b><br>re any action by you. |                    |                                              |               |
|     | Create                                                                                                    |                                                                                                    |                                                                                                    |                        |                                                                                                    |               |                                                 |                    |                                              |               |
| 2   | New Study                                                                                                    | Displays all items which                                                                                                    | require action by the                                                                                         | study team. Click on I | inks for more information.                                                                                                |               |                                                 |                    |                                              |               |
|     | Quick Links                                                                                                    | Filter by 🎱 ID                                                                                                    | ~                                                                                                    |                        | Go Clear Advanced                                                                                                    |               |                                                 |                    |                                              |               |
|     | Consent Forms                                                                                                    | ID                                                                                                    | Name                                                                                                    |                        | Date Modified                                                                                                    | Туре          | Owner State                                     | Last State Change  | Campus                                       | Study         |
|     |                                                                                                    | Pro2013003193                                                                                                    | Tissue Bank Test                                                                                              |                        | 8/27/2013 4:09 PM                                                                                                    | Study         | Pre Submission                                  | 8/27/2013 3:33 PM  | New Brunswick/Piscataway                     |               |
|     |                                                                                                    | Pro2013003192                                                                                                    | I See All Biopower                                                                                            | Tissue Bank            | 8/27/2013 3:43 PM                                                                                                    | Study         | Pre Submission                                  | 8/27/2013 2:48 PM  | New Brunswick/Piscataway                     |               |
|     |                                                                                                    | Pro2013003185                                                                                                    | Test Tissue/Data                                                                                              | Bank                   | 8/27/2013 12:09 PM                                                                                                    | Study         | Pre Submission                                  | 8/22/2013 11:52 AM | New Brunswick/Piscataway                     |               |
|     |                                                                                                    | Pro2013003188                                                                                                    | Training                                                                                                    |                        | 8/23/2013 11:16 AM                                                                                                    | Study         | Pre Submission                                  | 8/23/2013 10:16 AM | Newark                                       |               |
|     |                                                                                                    | Pro2013003187                                                                                                    | _Protocol - Fri Aug                                                                                           | 23 10:19:26 EDT 201    | 3 8/23/2013 11:16 AM                                                                                                    | Study         | Pre Submission                                  | 8/23/2013 10:16 AM | Newark                                       |               |
|     |                                                                                                    | Pro2013003189                                                                                                    | training                                                                                                    |                        | 8/23/2013 10:37 AM                                                                                                    | Study         | Pre Submission                                  | 8/23/2013 10:16 AM | Newark                                       |               |
|     |                                                                                                    | Pro2013003184                                                                                                    | Test 4004                                                                                                    |                        | 8/14/2013 3:40 PM                                                                                                    | Study         | Pre Submission                                  | 8/14/2013 3:40 PM  | Newark                                       |               |
|     |                                                                                                    | Pro2013003150                                                                                                    | rest 1234                                                                                                    |                        | 8/13/2013 4:16 PM                                                                                                    | Study         | Pre Submission                                  | 5/29/2013 10:54 AM | New Brucewick/Disectorycy                    |               |
|     |                                                                                                    | Rro2013003182                                                                                                    | Trainer                                                                                                    |                        | 9/13/2013 3.00 PM                                                                                                    | Study         | Pre Submission                                  | 9/0/2013 2.15 PM   | Nework                                       |               |
|     |                                                                                                    | 1102013003178                                                                                                    |                                                                                                    |                        | 0/8/2013 10.37 AM                                                                                                    | Otady         | 116 000111851011                                | 0.0/2010 10.27 AW  | S Internet                                   | • 🔍 100% •    |

#### Left Navigation Bar

- 1. *My Roles* allows you to select between user roles if you have more than one. Select the correct role as each role has its own inbox. Your role determines your access level or what you are able to view/edit.
- 2. *The (Create) New Study* button allows you to start a new IRB application from scratch.

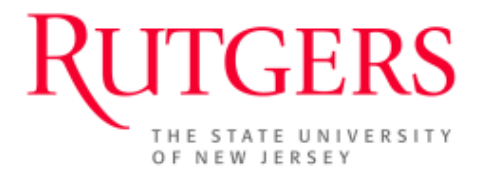

#### Top Navigation Bar

- 3. Your *Name* allows you to change personal information.
- 4. *My Home* is the default user page which always returns you to this page view.
- 5. Logoff ends your session and logs you out of the system.

#### Tabbed Area

- 6. The *Inbox* tab displays all studies you are a part of that require some task to be completed by the study team.
- 7. The *IRB Studies* tab allows you to search through all respective IRB studies that you are a part of, regardless of where the study is in the submission and review process.
- 8. The *All Submissions* tab lists new studies, continuing reviews, modifications, and reportable events you are listed on, but do not require your attention
- 9. The *My Profile* tab allows you to edit and view your personal training profile and research certifications.

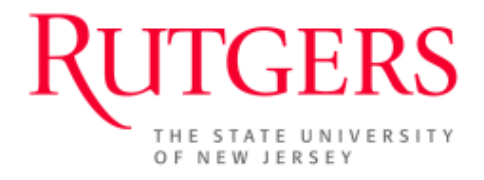

## **Overview of the eIRB Submission and Review Process**

The following steps illustrate the basic application review process:

Step 1: PI and Study Staff

Prepare and submit application.

#### Step 2: Dept/Div Review

The application is routed for approval and sign-off:

• Department Review – This is a blocking review where the IRB will not see the project until it has departmental approval.

#### Step 3: IRB Administrator Review

An IRB Administrator will be assigned to the study. The IRB Administrator will conduct an administrative review and manage the scheduling of the study.

#### Step 4: IRB Review

The IRB committee will review the application and provide an approval. Committee decisions and approval letters are recorded by the IRB Administrator in eIRB and sent to the PI.

#### Step 5: PI and Study Team

- Conduct research.
- Report adverse events.
- Submit requests for continuing reviews.
- Submit modifications to initial submissions.

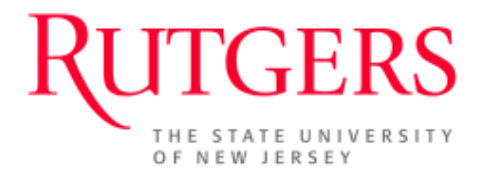

## **Create a New Application and Specify Personnel**

| 🏉 Page for Training Principal Inve                                  | stigator - Windows Inte                                         | rnet Explorer                                                |                               |                        |               |                |                    |                                      | _ 7 🛛           |
|---------------------------------------------------------------------|-----------------------------------------------------------------|--------------------------------------------------------------|-------------------------------|------------------------|---------------|----------------|--------------------|--------------------------------------|-----------------|
| 🔄 🗢 🔊 🖉 https://eirbsandbox.ru                                      | tgers.edu/eIRB/Rooms/Display                                    | Pages/LayoutInitial?Container=                               | =com.webridge.entity.Entity[O | ID[5F651628336C1446B3] | 13D5FCFC1935; | 22]]           | • 🔒 🗟 +7 🗙         | or Live Search                       | P -             |
| File Edit View Pavorites Tools H                                    | Help                                                            | 🗴 🍕 Convert 👻 🔂 Select                                       |                               |                        |               |                |                    |                                      |                 |
| 🚖 Favorites 🛛 🚖 🔁 Suggested Sites                                   | 🔹 🙋 Web Slice Gallery 🔹                                         |                                                              |                               |                        |               |                |                    |                                      |                 |
| Page for Training Principal Investigator                            |                                                                 |                                                              |                               |                        |               |                | - fi               | 🕥 - 🖃 🚔 - Page - Safety              | - Tools - 🔞 - » |
| -                                                                   |                                                                 |                                                              |                               |                        |               |                |                    |                                      | ~               |
| RITCFR                                                              | S eIRB                                                          |                                                              |                               |                        |               |                |                    |                                      |                 |
|                                                                     |                                                                 |                                                              |                               |                        |               |                | Tr                 | aining Principal Investigator   My I | Home   Logoff   |
| THE STATE UNIVERSI<br>OF NEW JERSEY                                 | un Sandbo                                                       | X                                                            |                               |                        |               |                |                    |                                      |                 |
| FIRB SANDBOX HOME IRB STUD                                          |                                                                 |                                                              | Current R                     | ole                    |               |                |                    |                                      |                 |
| Page for Training Principal Investigato                             |                                                                 |                                                              | _                             |                        | _             |                |                    |                                      |                 |
|                                                                     | Welcome to vo                                                   | ur Personal Page                                             | R                             | ESEARCH                | I STA         | FF             |                    |                                      |                 |
| Current Role                                                        | Welcome to yo                                                   | arr croonarr age                                             |                               |                        |               |                |                    |                                      |                 |
| RESEARCH STAFF                                                      | Please note:                                                    |                                                              |                               |                        |               |                |                    |                                      |                 |
|                                                                     | <ul> <li>Items appearing</li> </ul>                             | in your <b>Inbox</b> require your ir                         |                               |                        |               |                |                    |                                      |                 |
| My Roles                                                            | <ul> <li>You can monitor</li> <li>Initiate a new stu</li> </ul> | the progress of your submi-<br>dy application by clicking or | My Roles                      |                        |               |                |                    |                                      |                 |
| When you are using eIRB, you must<br>tell the system which ROLE you |                                                                 |                                                              | When you                      | are using              |               | vou must       |                    |                                      |                 |
| want to work in.                                                    | in order to update your c                                       | ontact information, your fire                                | tell the eve                  | tom which              |               | , you must     |                    |                                      |                 |
| Research stan                                                       |                                                                 |                                                              | ten the sys                   | tem which              | n RUI         | LE you         |                    |                                      |                 |
| Create                                                              | Inbox IRB Studies                                               | All Submissions My                                           | want to wo                    | rk in.                 |               |                |                    |                                      |                 |
| New Study                                                           | Displays all items which                                        | require action by the study                                  | Research                      | Staff                  |               |                |                    |                                      |                 |
| A.1.1.1.1                                                           | Filtor by 🛞 ID                                                  | ~                                                            | noodaron                      | otun                   |               |                |                    |                                      |                 |
| Quick Links                                                         |                                                                 | Name                                                         |                               |                        |               |                | ast State Change   | Campus                               | Study           |
| Consent Forms                                                       | Pro2013003193                                                   | Tissue Bank Test                                             |                               |                        |               |                | B/27/2013 3:33 PM  | New Brunswick/Piscataway             | 0.000)          |
|                                                                     | Pro2013003192                                                   | I See All Biopower Tissu                                     | Create                        |                        |               |                | 8/27/2013 2:48 PM  | New Brunswick/Piscataway             |                 |
|                                                                     | 🚰 Pro2013003185                                                 | Test Tissue/Data Bank                                        | <b>—</b>                      |                        |               |                | B/22/2013 11:52 AM | New Brunswick/Piscataway             |                 |
|                                                                     | 🗳 Pro2013003188                                                 | Training                                                     | New                           | Study                  |               |                | B/23/2013 10:16 AM | Newark                               |                 |
|                                                                     | Pro2013003187                                                   | _Protocol - Fri Aug 23 10                                    | -                             |                        |               |                | B/23/2013 10:16 AM | Newark                               |                 |
|                                                                     | Pro2013003189                                                   | training                                                     |                               |                        | ,             |                | B/23/2013 10:16 AM | Newark                               |                 |
|                                                                     | Pro2013003184                                                   | T                                                            |                               | 8/14/2013 3:40 PM      | Study         | Pre Submission | 8/14/2013 3:40 PM  | Newark                               |                 |
|                                                                     | Pro2013003150                                                   | RBS Tissue Bank                                              |                               | 8/13/2013 4:16 PM      | Study         | Pre Submission | 5/29/2013 10:54 AM | New Brunswick/Piscotowov             |                 |
|                                                                     | Pro2013003182                                                   | Trainer                                                      |                               | 8/9/2013 10:57 AM      | Study         | Pre Submission | 8/9/2013 10:27 AM  | Newark                               | ~               |
|                                                                     |                                                                 |                                                              |                               |                        | 21301         |                |                    | 😜 Internet 🛛 🖓                       | • 🔍 100% • 🛒    |

- Create a new study by using the *New Study* button in your personal folder. This will open a new application so you can fill in the identifying information for this study.
- Once the smart-form opens, enter at least the required fields, those marked with a red asterisk \* are mandatory.
- You can answer the text questions by typing directly within the form or by pasting in information from another application, such as Word.
- Select the *Continue* button in the navigation bar to save and move to the next screen.

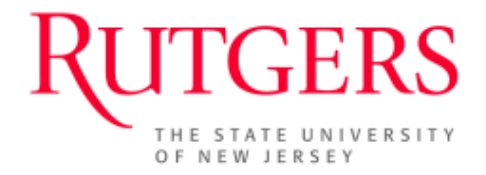

If you need to finish an application at a later time, you can use the *Save* button at the top of the screen. Simply exiting will not save changes.

## **Navigation**

| EditA                      | iew - Windows Internet Explorer                                                                                                    |                                                                                                    |                             |
|----------------------------|----------------------------------------------------------------------------------------------------|----------------------------------------------------------------------------------------------------|-----------------------------|
| $\Theta$                   | Image: https://eirbsandbox.rutgers.edu/eIRB/ResourceAdministration/Project/ProjectEditor?Project=com.webridge.enkity.Enkity[OID[6DDFFB67499]                                                                                                    | 95304493AF38187A6C925E]]&Mode=smartfor 🚩 🏪 🔯 🏕 🔀 🔯 Live Search                                                                                                    |                             |
| File Ed                    | t View Favorites Tools Help 🗙 🍕Convert 🕶 🔂 Select                                                                                                    |                                                                                                    |                             |
| 🔶 Favor                    | tes 👍 💽 Suggested Sites 👻 🖉 Web Slice Gallery 👻                                                                                                    |                                                                                                    |                             |
| 🖉 Edit/V                   | iew                                                                                                    | 🛅 = 🗟 - 🖻 🖶 = P                                                                                                    | age + Safety + Tools + 🔞    |
| R                          | UTGER Save   Exit   Hide/Show Errors   Print   Jump                                                                                                    | To: - 1 Study Identification -                                                                                                    | Edit: Study - Pro2013003194 |
| << Bac                     | Save   Exit   Hide/Show Errors   Print   Jump To:                                                                                                    | - 1 Study Identification -                                                                                                    | Continue >>                 |
| 1.0 Stuc<br>This i:<br>1.0 | y Identification. IRB: Newark<br>the first step in your Research Application. You will be automatically guided to the appropriate forms needed to complete your subm<br>* Select the type of submission for your study:<br>© Research Protocol/Study<br>© Research [Tissue or Data] Bank<br>© Facilitated Review or NCI-CIRB Independent Review<br>© Emergency Permission<br>© Humanitarian Use Device (HUD)<br>© Guality Assurance/Quality Improvement Only<br>© Western IRB (WIRB)<br>Clear | - Study fundification     - 13 budy identification     - 12 IRB Researcher Training Records     - 13 Conflict of Interest     - 1.4 Required Departmental/Division Reviews     - 1.5 Review Type |                             |
| 2.0                        | Full Title of Research: (If Research [Tissue or Data] bank, Describe where the research (Issue OR data] bank is physically locat                                                                                                    | - 4.1 Adding Sponsors<br>- 4.2 Other Funding Source<br>- 4.3 a Coverage of Study-Related Costs 1<br>- 4.3 b Coverage of Study-Related Costs 2                                                    |                             |

- Use the *Back* and *Continue* buttons to move back and forward on the screen.
- The *Save* button will allow you to save any changes made to the application.
- *Exit* will close the application screen without saving changes. Always save the application before exiting.
- *Print* will produce a printer friendly view that can be printed.
- Jump To allows you to select a screen within the application process and go there directly by selecting a link from the drop down box.

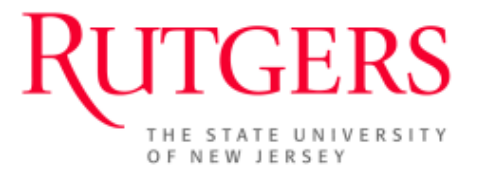

- *Hide/Show Errors* will show any errors and mandatory fields not yet completed.
- Below is an example of the results of *Hide/Show Errors*. This can be used to gauge your progress and determine any additional fields that will need to be completed in the application.

| Error/Warning Messages                                         |                                                  |                          |
|----------------------------------------------------------------|--------------------------------------------------|--------------------------|
| Message                                                        | Field Name                                       | Jump To                  |
| This is a required field; therefore, you must provide a value. | Full Title                                       | 1 Study Identification   |
| This is a required field; therefore, you must provide a value. | name                                             | 1 Study Identification   |
| This is a required field; therefore, you must provide a value. | Upload Management Plans                          | 1.3 Conflict of Interest |
| Chis is a required field; therefore, you must                  | Do study investigators have a financial interest | 1.3 Conflict of Interest |

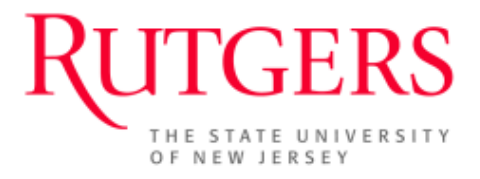

## **Assign Study Personnel**

As the creator of a new study application, you will specify who has permission to edit and view the study. On the *Study Identification* screen, you can select the Principal Investigator for the study submission. If you are signed in as the PI, this will default to your name.

Note: You may only add Rutgers researchers with a Rutgers NetID, Non-Rutgers researchers will be required to obtain a Rutgers Guest NetID.

Only the users specified (as the PI, study coordinator, co-investigators, or other study staff) will be able to edit and save the study application. If you would like to give a new person permission to edit the study later on, you will have to add them to one of these sections at that time.

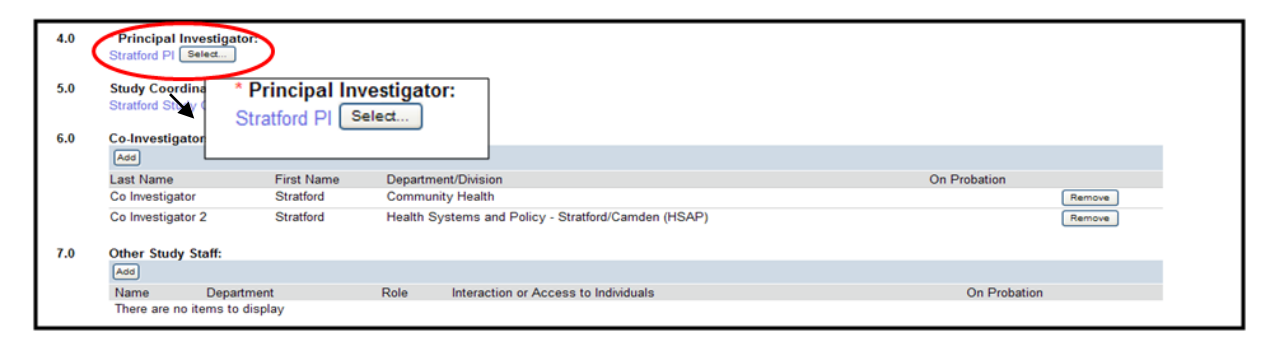

By clicking the *Select* button, a search page will open that will allow you to search for a person by last name, first name, organization, project ID, or user ID. An example search is shown below.

| Select Person                |           |                                                     |   |
|------------------------------|-----------|-----------------------------------------------------|---|
| Filter by Last               | <b>~</b>  | Go Clear Advanced                                   |   |
|                              | ĺ         | I 4 1-25 of 26 ▷ ▷                                  |   |
| <ul> <li>Last</li> </ul>     | First     | Organization                                        | ^ |
| <ul> <li>Approver</li> </ul> | NB        | UMDNJ                                               |   |
| Chair                        | Test      | Medicine                                            |   |
| <ul> <li>Cortez</li> </ul>   | Pedro     | UMDNJ                                               |   |
| <ul> <li>Dadas</li> </ul>    | Andrea    | Institutional Review Board                          |   |
| <ul> <li>Dean</li> </ul>     | Test      | New Jersey Medical School                           |   |
| 🔿 Demo                       | Stratford | Health Systems and Policy - Stratford/Camden (HSAP) |   |
| <ul> <li>Elizes</li> </ul>   | Romerl    | UMDNJ                                               |   |
| <ul> <li>Fahmy</li> </ul>    | Eanass    | Institutional Review Board                          |   |
| Fell-Hill                    | Nancy     | Institutional Review Board                          |   |
| <ul> <li>Ferguson</li> </ul> | Andy      | Health Systems and Policy - Stratford/Camden (HSAP) |   |
| <ul> <li>Forst</li> </ul>    | Cheryl    | Institutional Review Board                          |   |
| <ul> <li>Gates</li> </ul>    | Melissa   | Family Medicine                                     |   |
| <ul> <li>Hoagland</li> </ul> | Donna     | Institutional Review Board                          |   |
| <ul> <li>Lallier</li> </ul>  | Amy       | Institutional Review Board                          | ~ |
|                              | ĺ         | ⊠ ⊲ 1-25 of 26 ▷ 🕅                                  |   |

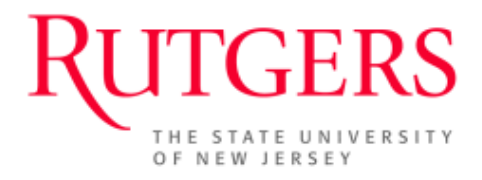

## Submit the Application

# Please note, you are required to include the Department(s)/Division(s) for each study team member involved in this application. This is completed in section 1.4 "Required Departmental/Division Reviews"

Please note that all Co-investigators listed in your study must agree to participate in the study prior to submission. An email with a direct link to your study can be sent directly to your co-investigators by clicking on the "**Notify Team Members to Agree to Participate**" button as seen below:

#### Current State

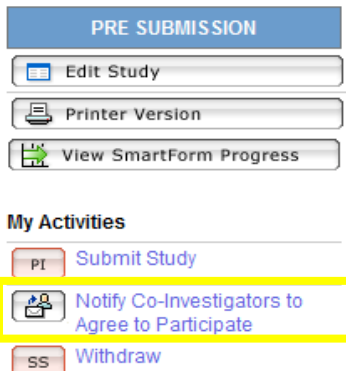

Once logged into your study, they will be required to use the **Accept Participation** activity in order to complete an affirmation of involvement.

Before the application is submitted, it will be validated to check for common errors. The application is also validated when the Principal Investigator submits the application to the IRB.

Exit the Smart Form version of the study by selecting *Exit*. This will bring you to the 'Study Workspace'.

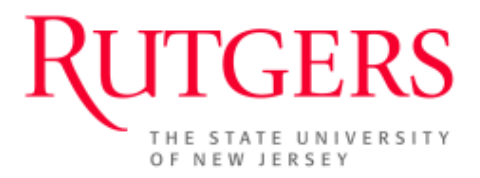

You can identify the workspace you are in by the bolded word listed above the study description.

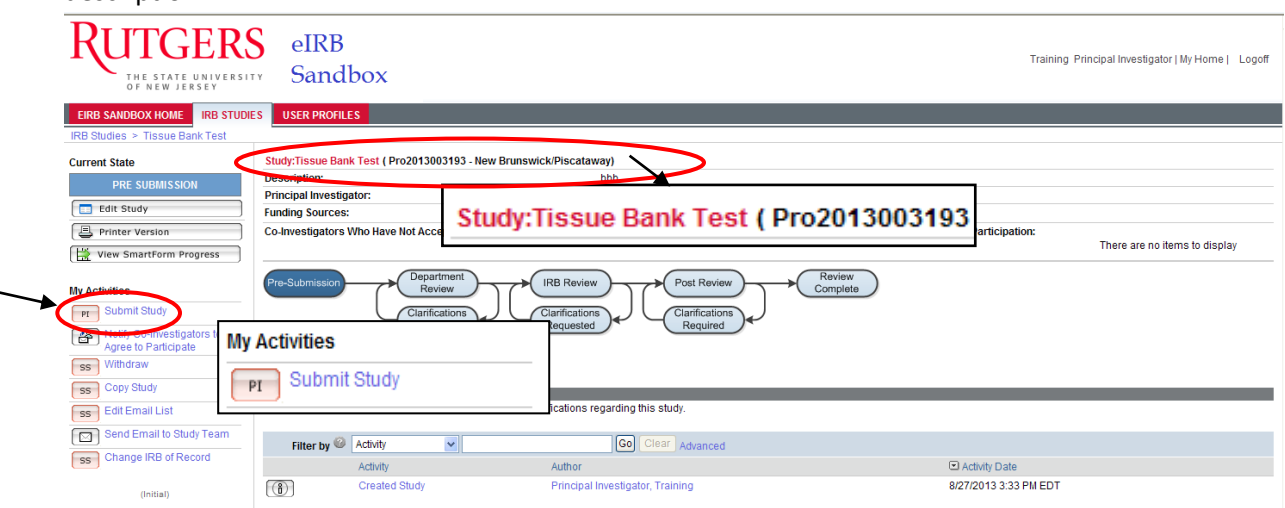

## Application Validation and Submission

In the 'Study Workspace', select *Submit Study* located in the left navigation bar. Only the Principal Investigator on the study can submit the application.

The system will run a final validation check on the entire application before submission. If there are any errors, they will be displayed on the submission screen that opens up and your application will not be submitted. The application must be error-free and all co-investigators must have agreed to participate before it can be submitted.

On the new screen that opens up, read the Principal Investigator's assurances and check next to *I agree with the above statement*. Select the 'OK' button at the bottom of the screen to submit the application for the study.

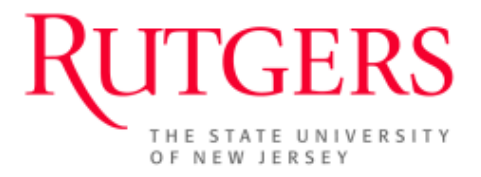

| Submit Study                                                                                                    |  |
|----------------------------------------------------------------------------------------------------|--|
| Investigator Assurances:                                                                                                    |  |
| I certify that all information provided in this application represents an accurate description of the intended study.                                                                                                    |  |
| I agree to follow and abide by all policies and procedures, as well as by all federal, state and local laws concerning the protection of human subjects in research, including, but not limited to:                                                                                                    |  |
| <ul> <li>Implementing no changes in the approved protocol or consent form without prior approval of the Institutional Review Board<br/>(IRB).</li> </ul>                                                                                                    |  |
| Conducting the research using only the qualified personnel listed on the approved protocol.     Submitting a tim     Notifying the IRE     working days.     Reporting all dea     Immediately not     I agree with the above statement: *                                                                          |  |
| I understand that as Principal Investigator, I assume full responsibility for the conduct of the study, and for the protection of the rights and welfare of human subjects involved in this research.                                                                                                    |  |
| Required Department Approvals:<br>GASTROENTEROLOGY<br>MEDICINE                                                                                                    |  |
| If you have finished filling out your application and selected the department(s) to review it, then click OK. After you click OK you will<br>no longer be able to edit the application. You will receive email when each approval is granted or refused, and again when all the<br>required approvals are received. |  |
| If you are not ready to submit your application, click Cancel.                                                                                                    |  |
| I agree with the above statement: * 🔲                                                                                                    |  |

#### Check the Status of the Application and Respond to Requested Changes

Once the application has been submitted to the IRB, the application is automatically routed to the required personnel in the review process. As part of the study team, you will receive notifications from the system indicating the completion of certain elements of the review process or requesting changes to be made to the application. You can also check the progress of your application by opening the 'Study Workspace' in eIRB.

#### Receiving Progress Notifications and Update E-mails

The eIRB system automatically generates email notifications and sends them to the study team when significant events have occurred in the review process. The study team will always receive a notification when a reviewer requests changes be made to the application. In addition, the study team will receive notifications at the following times:

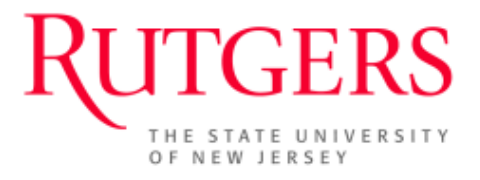

- Confirmation that the application has been submitted.
- Receipt at the IRB office.
- Official action letter from the IRB.

! Since the system uses this email address to send notifications about review progress, it is important that your email address recorded in the eIRB system is current,

- You can update your information by returning to *My Home* and selecting the *My Profile* tab.
- Select your name to open your profile.
- Choose *Edit Profile* located in the left navigation bar.
- Change any outdated contact information.
- Select Save/Exit to return to 'My Home'.

## The Study Workspace

Every study created in the eIRB system is assigned a folder or workspace. When you click on a study to view it from your 'My Inbox', the study's workspace is opened.

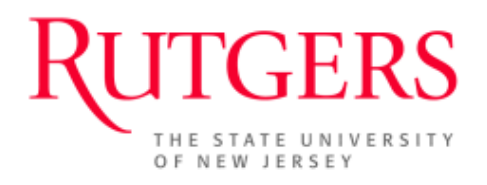

| C Tissue Bank Test - Windows Inter      | net Explorer                                    |                                                          |                           |                                   | 2                                            |
|-----------------------------------------|-------------------------------------------------|----------------------------------------------------------|---------------------------|-----------------------------------|----------------------------------------------|
| C C C T C C C C C C C C C C C C C C C C | ers.edu/eIRB/Rooms/DisplayPages/LayoutInitial?C | iontainer=com.webridge.entity.Entity[OID[5928D7A36B0B8E  | 429A0BDDFAA6B0DC1E]]      | M 🛃 🔀 🦘 🗙 📭                       | Jve Search                                   |
| File Edit View Favorites Tools He       | dp 🗙 🍕 Convert 👻                                | Select                                                   |                           |                                   |                                              |
| 🚖 Favorites 🛛 🍰 🖸 Suggested Sites 🔹     | E Web Slice Gallery -                           |                                                          |                           |                                   |                                              |
| 🖶 🔹 🏀 Tissue Bank Test 🛛 🗙              | C Page for Ariella Finly                        |                                                          |                           | î • 🖾 ·                           | 🖃 👹 🕈 Page 🕶 Safety 🕶 Tools 🕶 💓 🕶            |
| Rutgers<br>the state universit          | eIRB<br>Sandbox                                 |                                                          |                           | Trainin                           | ig Principal Investigator   My Home   Logoff |
| EIRB SANDBOX HOME IRB STUDIE            | S USER PROFILES                                 |                                                          |                           |                                   |                                              |
| IRB Studies > Tissue Bank Test          |                                                 |                                                          |                           |                                   |                                              |
| Current State                           | Study:Tissue Bank Test ( Pro201300319           | 3 - New Brunswick/Piscataway)                            |                           |                                   |                                              |
| PRE SUBMISSION                          | Principal Investigator:                         | Training Principal Invest                                | gator Study Coordinator:  |                                   |                                              |
| Edit Study 4                            | Funding Sources:                                | Department Funded                                        |                           |                                   |                                              |
| Printer Version                         | Co-Investigators Who Have Not Accepted          | J Participation: There are no items to di                | splay Co-Investigators Wh | ho Have Declined Participation:   | There are no items to display                |
| View SmartForm Progress                 |                                                 |                                                          |                           |                                   |                                              |
| My Activities 6                         | Pre-Submission Departmen<br>Review              |                                                          | iew Complete              |                                   |                                              |
| PI Submit Study                         | Clarification                                   | S Clarifications<br>Requested Clarifications<br>Required | ons d                     |                                   |                                              |
| Agree to Participate                    | γ δ 🦷                                           |                                                          |                           |                                   |                                              |
| ss Withdraw                             | History Attachments Change Log                  | 3                                                        |                           |                                   |                                              |
| ss Copy Study                           |                                                 |                                                          |                           |                                   |                                              |
| SS Edit Email List                      | This area displays instructions, questions      | and important notifications regarding this study.        |                           |                                   |                                              |
| Send Email to Study Learn               | Filter by 🥝 Activity 🔽                          | Go Clear Advanc                                          | ed                        |                                   |                                              |
| SS Change IRB of Record                 | Activity                                        | Author                                                   |                           | <ul> <li>Activity Date</li> </ul> |                                              |
| (Initial)                               | Created Study                                   | Principal Investigator, Training                         |                           | 8/27/2013 3:33 PM EDT             |                                              |
|                                         |                                                 |                                                          |                           |                                   |                                              |
|                                         |                                                 |                                                          |                           |                                   |                                              |
| © 2008 Click Commerce, Inc.             |                                                 |                                                          |                           |                                   |                                              |
|                                         |                                                 |                                                          |                           |                                   |                                              |
|                                         |                                                 |                                                          |                           |                                   | Internet 🕼 🔹 🕄 100% 💌                        |

The workspace displays important information about the study and contains links to help navigate to any information contained in the study.

- 1. The *current state* displays the progress of this study in the review process.
- 2. The panel displays summary information about the study. The amount of information will change depending on the study's progress through the review process.
- 3. The IRB number for the study.
- 4. The *Edit Study* icon will open the application smart forms.
- 5. The *Printer Version* icon will open all of the relevant smart form screens in one easy to print window.
- 6. *My Activities* lists all of the available actions you can perform on the study. Click on them and complete the opened screen to perform the action.

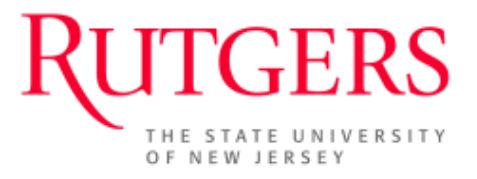

- 7. The *History* tab records all actions performed on the study. Each action is recorded with the date, time, and person performing the action. You may click on the name of the activity to see the system details.
- 8. The *Attachments* tab contains all documents for a study.
- 9. The *Change Log* tab lists all changes made to a submission.

#### The Study History Log

Every study has a detailed history log. For auditing purposes, every action performed on the study is recorded in the history log.

This information is viewable under the *History* tab. This is sorted in chronological order and displays only the actions you have permission to see. Each activity, when performed, is recorded in the history log with a date/time stamp and the name of the person performing the activity. You can click on the name of the activity to view the system details.

The history is updated after a new activity is completed by anyone working on the study.

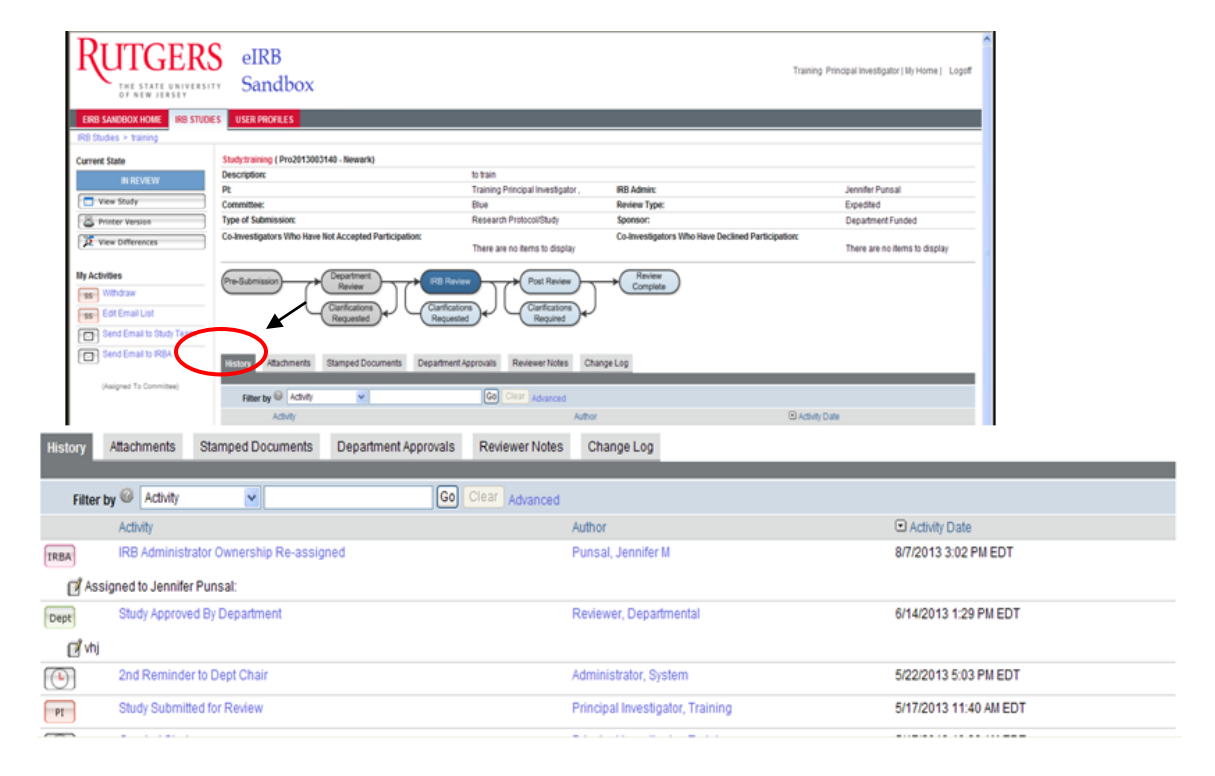

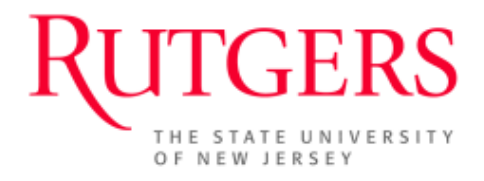

## **Responding to Requested Changes**

The study team will receive an automated email notification when the study is sent back to them for requested changes.

Within the study workspace, you must click on the *Reviewer Notes* tab to see requested changes.

- 1. Select the "Click here to respond" link to respond to these requests.
- 2. Navigate to the smart form application and make any needed changes. Remember to save the changes before exiting the application.
- 3. When you are ready to submit your response navigate back to the study workspace and click the *Submit Changes* activity.
- 4. Paste the requested changes you copied into the text box. Write your response after each requested change, detailing the change made or your reason for disputing it. When finished, click the *OK* button.

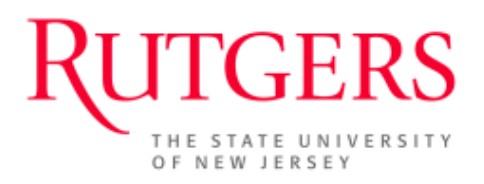

| Rutgei                                                                                             | RS                                                                                                    |                                                                                                    |                                                                          | Stratford PI   My Home   Lo                                            |
|----------------------------------------------------------------------------------------------------|----------------------------------------------------------------------------------------------------|----------------------------------------------------------------------------------------------------|--------------------------------------------------------------------------|------------------------------------------------------------------------|
| eIRB Home IRB Studies Us<br>RB Studies > Localized Aggressiv                                       | er Profiles<br>e Periodontitis-Microbial & Host Markers for Susceptibilit                                                       | у                                                                                                    |                                                                          |                                                                        |
| Current State                                                                                      | Study:Localized Aggressive Periodo                                                                                              | ontitis-Microbial & Host                                                                                          | Markers for Susceptibility (Pr                                           | o2010000740 - Stratford/Camden)                                        |
| REVISIONS PENDING                                                                                  | Description:                                                                                                    | We are examining students t                                                                                       | o find their level of gum disease & whether th                           | ey harbor the Aa bacteria                                              |
|                                                                                                    | Principal Investigator:                                                                                                    | Stratford PI                                                                                                    | IRB Administrator:                                                       | Stratford IRB Administra                                               |
| View Study                                                                                         | Type of Submission:                                                                                                    | Research Protocol/Study                                                                                           | Review Type:                                                             | Full IRB Review                                                        |
| Printer Version                                                                                    | Committee:                                                                                                    | New Brunswick Executive                                                                                           | Meeting Date & Time:                                                     | 3/15/2010 - 12noon                                                     |
| View Differences                                                                                   | Co-Investigators Who Have Not Accepted<br>Participation:                                                                        | There are no items to<br>display                                                                                  | Co-Investigators Who Have Declined<br>Participation:                     | There are no items to display                                          |
| Submit Changes     Ss     Submit Changes     Ss     Submit Changes     Ss     Change IRB of Record | IRB Staff Change Request<br>Jump To: 6.21 Radiation Safety Review<br>Cl. Response Required Click here to respond.               | Con TRBA IRB St<br>Stat<br>C<br>C<br>C<br>C<br>C<br>C<br>C<br>C<br>C<br>C<br>C<br>C<br>C<br>C<br>C<br>C<br>C<br>C | taff Change Request<br>Fo: 6.21 Radiation Safe<br>sponse Required! Clict | y Review<br>c here to respond<br>Source was a respond<br>Administrator |
| (Asigned to Committee Meeting)                                                                     |                                                                                                    | m that subjects will be exposed to                                                                                | during the course of this study.                                         |                                                                        |
|                                                                                                    | Response Required' Click here to respond.     We require that PIs name sites which are not U     'other and then indicate NAME. | MDNJ - we should offer the same                                                                                   | opportunity for UMDNJ sites, as in check off                             | Stratford IRB 3/14/2010 5:47 AN<br>Administrator                       |
|                                                                                                    |                                                                                                    |                                                                                                    |                                                                          |                                                                        |

- You have 90 days to respond to the requested changes or your study will be automatically withdrawn from the system.
- If you know that you will need more than 90 days, you may request an extension from the IRB by selecting the *Request Extension* activity to call for another 90 days to respond.
- The IRB will receive your request and either approve or deny you another 90 days. You may apply for up to 3 extensions or an additional 270 days to respond.

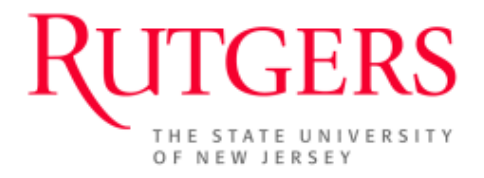

## Edit an Application

A study application may be edited before it is submitted (during Pre Submission) or any time if changes are requested by reviewers or the IRB. The study will appear under the 'My Inbox' tab in all these occasions.

To open a study to make changes:

- 1. From your Personal folder ('My Home'), click on the title of the study you wish to select listed in 'My Inbox'.
- 2. In the study workspace, click the *Edit Study* button. The first study application screen appears in edit mode.
- 3. Make any necessary changes and save the study by clicking the *Save* or *Continue* button.

| 🖉 training - Windows Internet Exp                                     | xplorer                                                                                                    |                             | - 0 >    |
|-----------------------------------------------------------------------|----------------------------------------------------------------------------------------------------|-----------------------------|----------|
| G 😔 🗢 🙋 https://eirbsandbox.nu                                        | rutgers.edu/eIR8/Rooms/DisplayPages/LayoutInitial?Container=com.webridge.entity.Entity[OID[0958406ACE589042AE60547E8F7A88A9]] 🛛 🖌 🕒 🚱 🚱 🚱 🕼 🕼                                                           | ch                          | <b>P</b> |
| File     Edit.     View     Favorites     Tools                       | RUTGERS eIRB<br>THE STATE UNIVERSITY Sandbox                                                                                                    | Edit: Study - Pro2013003171 | . 🔞 - 2  |
| RUTGERS<br>THE STATE UNIVERSITY                                       | Save   Ext   Hide Show Errors   Pint   Jump To 1 Study Identification +                                                                                                    | Continue >>                 | Logoff   |
| EIRB SANDBOX HOME IRB STUDIES IRB Studies > training Current State Sh | 1.0 Study identification. IRB: Ilewark This is the first step in your Research Application. You will be automatically guided to the appropriate forms needed to complete your submission.               | Help                        |          |
| Edit Study Fru<br>Printer Version Co<br>View Smartform Progress       | (e)     Research (Tissue or Data)       Print     Research (Tissue or Data)       Cont     Faoiltated Review or NCIORB Independent Review       (c)     Emergency Permission                            |                             |          |
| My Activities<br>F Submit Study                                       | Humanitarian Use Device (HUD)     Ouslity Assurance Ousling Improvement Only                                                                                                    |                             |          |
| Edit Study                                                            | 7.1 2.0 * Full Title of Research: (If Research [Tissue or Data] bank, Describe where the research [tissue OR data] bank is physically located (i.e., Institution Department Building FloorRoom) baining |                             | -        |
| ss Change IRB of Record                                               |                                                                                                    |                             |          |
| © 2008 Click Commerce, Inc.                                           |                                                                                                    |                             |          |
|                                                                       | 4.0 Principal Investigator / Bank Administrator:<br>Training Principal Investigator / Bank Administrator:<br>(Clear)                                                                                    |                             | 8        |
| <u>&lt;</u>                                                           | 5.0 Study Coordinator / Contact Person:                                                                                                    |                             | »»<br>»» |

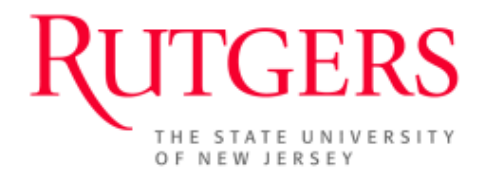

#### View the Approval Letter and Approved Consent Forms

When your study has been approved by the IRB, you will receive an email notification containing the approval letter. The approval letter will also be posted in the study workspace and will be available for download at anytime.

View the Approval Letter

- 1. From your *Personal ('My Home')* folder, select the *IRB Studies* tab and click on the title of the approved study.
- 2. In the study workspace, the summary panel will now have an item for Letter of Approval. Click on the [*View*] link to the right.

| Principal Investigator: St | ratford DI |                     |                             |   |
|----------------------------|------------|---------------------|-----------------------------|---|
|                            | aauoru Pi  | Study Coordinator:  | Stratford Study Coordinator |   |
| Expiration Date: 12        | 2/25/2009  | Letter of Approval: | View                        |   |
| Funding Sources: Vie       | ew Other   | K                   |                             | _ |

- 3. The approval letter will open in a new window. You can then print the letter by selecting File, Print... from the menu bar.
- 4. The approval letter will also be saved for recordkeeping in the history log under the activity as 'Study: *Approved*'. You can view the letter by clicking on this link then *View Approval Letter* in next window.

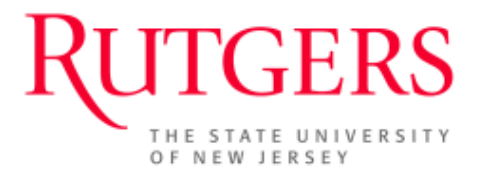

View the Approved Consent Form

- 1. Once your study has been approved, the consent forms will be accessible from the study workspace under the *Stamped Documents* tab. All documents from the approved application will be available under this tab.
- 2. The Approved Consent Forms section will list all of the consent forms approved for use in the consent process. These documents will be converted into a PDF file.
- The Clean and Strikethrough Copies of Consent Forms found in the 'Attachments' tab will contain unstamped versions of the approved consent form. These documents will be editable in MS Word and should be used if there is a future need to amend the consent forms.
- The remainder of the *Stamped Documents* tab displays any question in the application that allows you to upload a document or file. Use the tab to quickly locate any document in the application.

## Submit a Reportable Event for the Study

Reportable events are used to report any of the following to the IRB:

- Acknowledgement Request
- Unanticipated Event
- Data Safety Monitoring Report
- Protocol Deviation

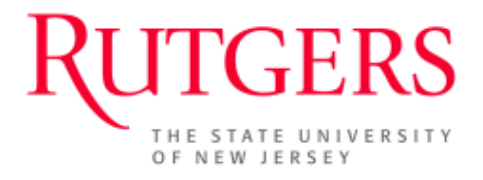

#### Create a New Reportable Event

- 1. In the approved 'Study's Workspace', click the *New Reportable Event* button to start the application for a new reportable event.
- 2. Complete the first page of the application and select the type of reportable event.
- 3. Click the *Continue* button and complete the rest of the application. TIP: If this reportable event requires you to also submit an amendment to the study, click the *Create Related Modification* activity in the reportable event workspace.
- 4. A member of the study staff must submit the reportable event to the IRB using the Submit to IRB activity.

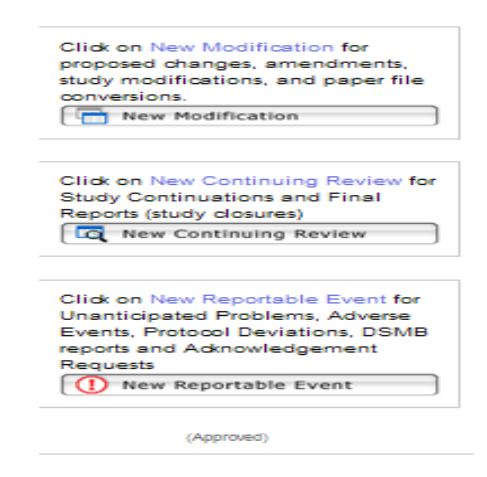

## Submit a Modification to the Study

When you need to make a change to an approved study, you must submit a modification to the IRB for approval. When making changes, the approved study application is the working document and all required changes must be made in the Modified Study, which is a <u>copy</u> of the approved study.

When the IRB approves the modification, the Modified Study becomes the approved version of the study. All previously approved versions of the study are stored in the system for record keeping and audit purposes in the *History* folder.

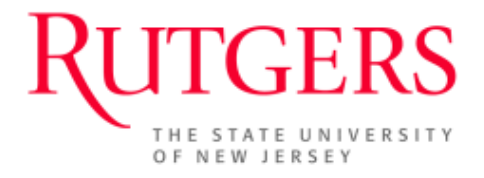

#### Create a New Modification

1. In the approved study's workspace, click the *New Modification* button on the left navigation pane to start the application for a new modification. Complete the first page and click the *Continue* button.

| Click on New Modification for<br>proposed changes, amendments,<br>study modifications, and paper file<br>conversions.<br>New Modification<br>Click on New Continuing Review for<br>Study Continuations and Final<br>Reports (study closures)<br>New Continuing Review<br>Click on New Reportable Event for<br>Unanticipated Problems, Adverse<br>Events, Protocol Deviations, DSMB<br>reports and Adknowledgement<br>Requests |                                     |  |  |  |  |  |  |
|----------------------------------------------------------------------------------------------------|-------------------------------------|--|--|--|--|--|--|
| proposed changes, amendments,<br>study modifications, and paper file<br>conversions.<br>New Modification  Click on New Continuing Review for<br>Study Continuations and Final<br>Reports (study closures)  New Continuing Review  Click on New Reportable Event for<br>Unanticipated Problems, Adverse<br>Events, Protocol Deviations, DSMB<br>reports and Adknowledgement<br>Requests                                        | Click on New Modification for       |  |  |  |  |  |  |
| study modifications, and paper file<br>conversions.<br>New Modification<br>Click on New Continuing Review for<br>Study Continuations and Final<br>Reports (study closures)<br>New Continuing Review<br>Click on New Reportable Event for<br>Unanticipated Problems, Adverse<br>Events, Protocol Deviations, DSMB<br>reports and Adknowledgement<br>Requests                                                                   | proposed changes, amendments,       |  |  |  |  |  |  |
| Click on New Continuing Review for<br>Study Continuations and Final<br>Reports (study closures)<br>New Continuing Review<br>Click on New Reportable Event for<br>Unanticipated Problems, Adverse<br>Events, Protocol Deviations, DSMB<br>reports and Acknowledgement<br>Requests                                                                                                    | study modifications, and paper file |  |  |  |  |  |  |
| New Modification      Click on New Continuing Review for Study Continuations and Final Reports (study closures)      New Continuing Review      Click on New Reportable Event for Unanticipated Problems, Adverse Events, Protocol Deviations, DSMB reports and Adknowledgement Requests                                                                                                    | conversions.                        |  |  |  |  |  |  |
| Click on New Continuing Review for<br>Study Continuations and Final<br>Reports (study closures)<br>New Continuing Review<br>Click on New Reportable Event for<br>Unanticipated Problems, Adverse<br>Events, Protocol Deviations, DSMB<br>reports and Adknowledgement<br>Requests                                                                                                    | New Modification                    |  |  |  |  |  |  |
| Click on New Continuing Review for<br>Study Continuations and Final<br>Reports (study closures)<br>New Continuing Review<br>Click on New Reportable Event for<br>Unanticipated Problems, Adverse<br>Events, Protocol Deviations, DSMB<br>reports and Acknowledgement<br>Requests                                                                                                    |                                     |  |  |  |  |  |  |
| Study Continuations and Final<br>Reports (study closures)<br>New Continuing Review<br>Click on New Reportable Event for<br>Unanticipated Problems, Adverse<br>Events, Protocol Deviations, DSMB<br>reports and Acknowledgement<br>Requests                                                                                                    | Click on New Continuing Review for  |  |  |  |  |  |  |
| Click on New Reportable Event for<br>Unanticipated Problems, Adverse<br>Events, Protocol Deviations, DSMB<br>reports and Adknowledgement<br>Requests                                                                                                    | Study Continuations and Final       |  |  |  |  |  |  |
| Click on New Reportable Event for<br>Unanticipated Problems, Adverse<br>Events, Protocol Deviations, DSMB<br>reports and Acknowledgement<br>Requests                                                                                                    | Reports (study closures)            |  |  |  |  |  |  |
| Click on New Reportable Event for<br>Unanticipated Problems, Adverse<br>Events, Protocol Deviations, DSMB<br>reports and Adknowledgement<br>Requests                                                                                                    | New Continuing Review               |  |  |  |  |  |  |
| Click on New Reportable Event for<br>Unanticipated Problems, Adverse<br>Events, Protocol Deviations, DSMB<br>reports and Acknowledgement<br>Requests                                                                                                    |                                     |  |  |  |  |  |  |
| Click on New Reportable Event for<br>Unanticipated Problems, Adverse<br>Events, Protocol Deviations, DSMB<br>reports and Adknowledgement<br>Requests                                                                                                    |                                     |  |  |  |  |  |  |
| Unanticipated Problems, Adverse<br>Events, Protocol Deviations, DSMB<br>reports and Acknowledgement<br>Requests                                                                                                    | Click on New Reportable Event for   |  |  |  |  |  |  |
| Events, Protocol Deviations, DSMB<br>reports and Acknowledgement<br>Requests                                                                                                    | Unanticipated Problems, Adverse     |  |  |  |  |  |  |
| reports and Acknowledgement<br>Requests                                                                                                    | Events, Protocol Deviations, DSMB   |  |  |  |  |  |  |
| Requests                                                                                                    | reports and Adknowledgement         |  |  |  |  |  |  |
|                                                                                                    | Requests                            |  |  |  |  |  |  |
| 1 New Reportable Event                                                                                                    | New Reportable Event                |  |  |  |  |  |  |
| · - · · · · · · · · · · · · · · · · · ·                                                                                                    | · - /                               |  |  |  |  |  |  |
| (Approved)                                                                                                    |                                     |  |  |  |  |  |  |

NOTE: The eIRB system only allows one modification to be in process at a time. All Modifications must be approved, rejected, or withdrawn before a new one is created.

- 2. Provide justification for any changes that need to be made in the study application.
- 3. When finished explaining the changes, save and exit to the 'Modification Workspace'.
- 4. All changes to the study MUST be made in the modified study.

#### Edit the Modified Study

1. In the 'Modification Workspace', click the *Edit Modified Study* button to open the study smart forms.

Note this is a copy of the approved study that can be used to make your changes.

- 2. Make all the changes you detailed in the modification application.
- 3. To return to the modification workspace, click the *Exit* button.

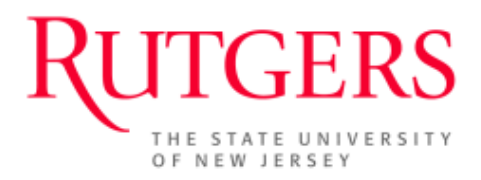

| B SANDBOX HOME IRB STUDIE                          | S USER PROFI                  | LES                                               |                                 |                     |                                 |                               |
|----------------------------------------------------|-------------------------------|---------------------------------------------------|---------------------------------|---------------------|---------------------------------|-------------------------------|
| sucies > Training > Modification                   | 2 for INB Study #P            | vitication 2 for IRR Study #Pro2013003136 (News   | LINKED MO                       | 02.00               |                                 |                               |
|                                                    | Pt:                           | Anication 2 for the Stately #Prozonsoos for (news | Training Principal Investigator | Coordinator:        |                                 |                               |
| PRE SUBMISSION                                     | Modification #:               |                                                   | Mod2013000312                   | Degree of Change:   |                                 | Minor, Non-Substantive Change |
| Edit Modification                                  | Date Created:                 |                                                   | 7/12/2013 11:38 AM              | Date Submitted:     |                                 | Unsubmitted                   |
| Print-Friendly Modification                        | o-Investigators               | s Who Have Not Accepted Participation:            | There are no items to display   | Co-Investigators Wi | ho Have Declined Participation: | There are no items to display |
| Edit Modified Study                                | Written Summa                 | ry of Changes:                                    |                                 |                     |                                 |                               |
| Print-Friendly Study                               | 1                             |                                                   |                                 |                     |                                 |                               |
| View Changer                                       | List of Chang<br>Channes in F | Edit Modifica                                     | tion                            |                     |                                 |                               |
|                                                    | on any contra                 |                                                   |                                 |                     |                                 |                               |
| ctivities                                          | 1051000007                    | Print-Friendl                                     | y Modification                  |                     |                                 |                               |
| Submit Modification                                | VEWOOV107                     |                                                   |                                 |                     |                                 |                               |
| Notify Co-Investigators to<br>Agree to Participate | lietory                       | Edit Modifie                                      | d Study                         |                     |                                 |                               |
| Withdraw                                           | history                       |                                                   | L. Chuda                        |                     |                                 |                               |
| Send Email to Study Team                           |                               | Print-Friend                                      | ly Study                        |                     | Activity Date                   |                               |
| 5                                                  |                               |                                                   |                                 |                     | 7/12/2013 11:38 AM E            | EDT                           |
| ubmission Template)                                |                               | Usew Change                                       | es                              |                     |                                 |                               |
|                                                    |                               |                                                   |                                 |                     |                                 |                               |
|                                                    |                               |                                                   |                                 |                     |                                 |                               |
|                                                    |                               |                                                   |                                 |                     |                                 |                               |

You can also *Edit the Modification* in this workspace. *Printer Friendly* views of both the Modification and the Modified Study allow you to print and view in their entirety. The *View Changes* button opens a window showing changes made to the original submission.

When the Modification is complete, the PI must submit the modification to the IRB by using the Submit to IRB Activity.

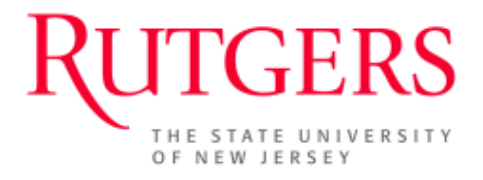

## Submit a Continuing Review for the Study

## An email notification will be sent to the Principal Investigator and Study Coordinator 60 days prior to the Continuing Review due date to the IRB.

A second reminder email notification will be sent 30 days prior to the Continuing Review due date to the IRB if the Continuing Review has not yet been completed.

You should begin preparing an application for continuing review before your IRB approval expires.

#### Create a New Continuing Review

In the approved study's workspace, click the *New Continuing Review* button to start the application for a continuing review.

- 1. Complete the first page of the application and select the status of the study.
- 2. Click the Continue button and complete the rest of the application.
- 3. When the continuing review is complete, any member of the study team may submit the continuing review to the IRB using the Submit to IRB activity.

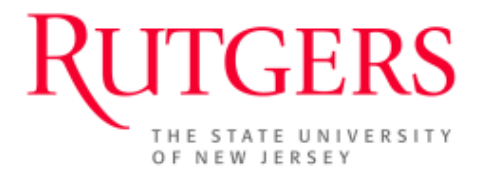

## **Roles and Abbreviations:**

**Principal Investigator (PI):** A principal investigator is the individual who assumes full responsibility for a research project, including the supervision of any co-investigators, research assistants, house staff and students. The Institutional Review Board only recognizes one principal investigator per human subjects research study.

**Co-Investigator (SS):** Co-Investigators are individuals involved with the PI in the scientific development or execution of a project. A co-investigator typically devotes a specified percentage of time to the project and is considered "key personnel."

**Study Coordinator (SS):** An individual who organizes and coordinates the study and study documentation under the supervision and direction of a PI.

**Study Staff (SS):** All individuals involved in research processes under a proposed or approved research study for which a RUTGERS IRB is the IRB of record are considered "study staff." These personnel may include individuals who will have responsibility for the consent process, interactions or interventions with subjects, data collection, data analysis etc., or those who will have access to identifiable private information for research purposes.

**Department Approvers (DEPT/DIV):** Department/ Division Approvers are the individuals within each department/division who have signatory authority for a department/division.

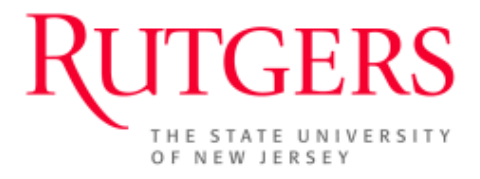

**Contact Us** 

https://orra.rutgers.edu/contactus